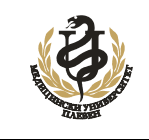

ЦЕНТЪР ЗА ДИСТАНЦИОННО ОБУЧЕНИЕ

## УКАЗАНИЯ

## ЗА ИНТЕГРИРАНЕ НА УЧЕБНИ ЗАДАЧИ В СЕДО

## Уважаеми колеги,

За да интегрирате изготвените от вас учебни задачи в Системата за дистанционно обучение (СЕДО) е нужно да спазвате следната последователност:

- 1. Изготвяте курсовата задача, съгласно изискванията и я записвате във файл, с указания формат.
- 2. Активирате "Учебна задача №..,
- 3. От отворената секция Учебна задача №.., активирате бутона Добавяне на работа за предаване. Това ще предизвика отваряне на секция с прозорец Качване на файлове
- 4. Отваряте директорията (папката), където е файла с учебната задача с вписан прозорец, така че да се вижда и полето Качване на файлове, където ще трябва да придърпате файла на учебната задача.
- 5. Придърпвате файла на учебната задача в прозореца на секцията Качване на файлове и активирате бутона Запис на промените.
- 6. Файлът на учебната задача ще се запише в системата и ще се отвори прозорец Състояние на работата. В този прозорец има два бутона: Редактиране на работа и Предаване на задание.
- 7. Бутонът Предаване на задание следва да се използва тогава когато смятате, че работата е окончателно завършена. След това Вие няма да имате повече достъп да поправяте или редактирате нещо на работата и преподавателят ще види, че трябва да поставя оценка за нея.
- 8. Ако използвате бутона Редактиране на работа, Вие ще имате възможност да извършвате промени по работата, но тя ще бъде в състояние Чернова, няма да е предадена за оценка и преподавателят няма да може да поставя оценка за нея.

## Желая Ви успех в изготвянето и интегрирането на задачите в СЕДО!

С уважение, Доц. инж. Г. Цанев